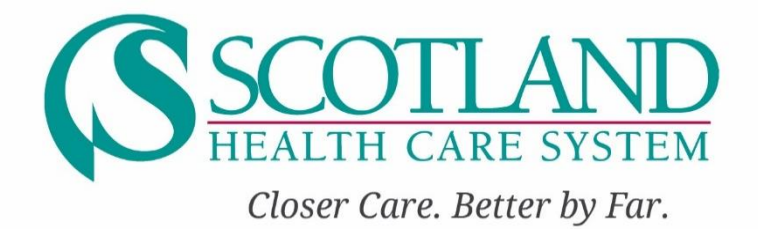

# Introduction to YOUR PeopleSoft Benefits Enrollment

# Welcome!

We are excited to introduce our new PeopleSoft on-line benefits enrollment allowing a user-friendly online experience to manage your open enrollment changes. The Peoplesoft benefit system is a gateway to your health, dental, vision, flexible spending accounts, basic & supplemental life insurance, and long-term disability benefits. You may access your current benefit elections (excluding your short-term disability, voluntary benefits including accident, cancer, specified events & whole life policies, and your retirement benefits) 24 hours per day 7 days a week. You may also update your basic & supplemental life insurance beneficiaries and make changes to your benefit elections during annual enrollment. The PeopleSoft benefits portal is easily accessible at work or at home by accessing Your HRLink

# Who can use the PeopleSoft benefits portal?

Benefits-eligible associates (Full Time and Part Time A) of Scotland Health Care System.

# When can I make my annual enrollment changes?

You may make benefit changes from October 22<sup>nd</sup> to November 7<sup>th</sup>, 2019. Changes can be made 24 hours per day during this window.

# How do I access the PeopleSoft benefits portal?

At work, right click on your Citrix Receiver in your bottom task bar, select Open, click

Your HR Your HR

Your HR icon. Log-in using your Atrium User ID and Password. From home you may access through the Atrium web page at <u>www.Atriumhealth.org</u>. You will then scroll to the bottom of the page and click on Atrium Health Connect under

the For Employees section. First time users will need to start by going through the GoRemote: Setup process. Previous users can start at the GoRemote: Log In page.

Once in Your HR Link you will click on the Employee tab on the right side and then click on My SCTL Open Enrollment on the far right.

# Who do I contact if I need help with PeopleSoft Benefits Portal?

You may contact Scotland's Human Resources Department for assistance at Human Resources@scotlandhealth.org.

# Take a tour!

# Accessing PeopleSoft at Work

1. Right click on the Citrix Receiver button on your bottom task bar and then click Open, followed by the Your HR icon.

| Receiver        |         |                   |         |                      |                     | 88                               |         |                     |               |                  | - 0 ×             |
|-----------------|---------|-------------------|---------|----------------------|---------------------|----------------------------------|---------|---------------------|---------------|------------------|-------------------|
| Athum Health    |         |                   |         |                      | FAVORITES           | APPS                             |         |                     |               | Q, Searc         | ch Favorites      |
| Canopy Downtime | tails   | Canopy-PowerChart | Details | Scotland Encompass D | Details<br>Downtime | Scotland Encompass<br>Hyperspace | Details | Access 2016         | Details       | Everbridge       | Details           |
| X De            | etails  | Office 365        | Details | Outlook 2016         | Details             | PowerPoint 2016                  | Details | SCO Encompass Bride | Details<br>je | Windows Explorer | Details           |
| Word 2016       | rtails  | Your              | Details | PeopleConnect        | Details             | PhysicianConnect                 | Details |                     |               |                  |                   |
|                 |         | T                 |         |                      |                     |                                  |         |                     |               |                  |                   |
|                 |         |                   |         |                      |                     |                                  |         |                     |               |                  |                   |
|                 |         |                   |         |                      |                     |                                  |         |                     |               |                  | Citrix Re         |
| o 🖿 é 👷         | s 💿 🔇 🗉 | 9                 |         |                      |                     |                                  |         |                     | 1 0 0 0 0 0 1 | 1 90000          | 🕭 🗶 💭 doi 1013 AM |
|                 |         | -                 |         |                      |                     |                                  |         |                     |               |                  |                   |
| Your HR         | lcon    |                   |         |                      |                     |                                  |         |                     |               |                  |                   |

2. Log into YourHR Link with your Atrium User ID and Password.

| 🛞 Atrium Healt | th   YourHR Link |
|----------------|------------------|
| User ID        |                  |
| Password       |                  |
| Sign           | In               |

Page 2 of 30

# Accessing PeopleSoft from Home

1. Go to the Atrium home page at <u>www.AtriumHealth.org</u>. Scroll to the bottom and under For Employees click on Atrium Health Connect.

| About Atrium Health                                      | Careers                 | For Employees               | For Providers                           |
|----------------------------------------------------------|-------------------------|-----------------------------|-----------------------------------------|
| About Us                                                 | Join Atrium Health      | Atrium Health Connect       | For Providers                           |
| Contact Us                                               | Physician & APP Careers | Employee Assistance Program | For Freelower                           |
| Diversity and Inclusion                                  |                         |                             |                                         |
| Privacy Practices                                        |                         |                             | Employer Solutions                      |
| Financial Assistance and Standard<br>Charges             |                         |                             | Employee Assistance Program<br>Services |
| Notice of Non-Discrimination and<br>Accessibility Notice |                         |                             |                                         |
|                                                          |                         |                             |                                         |

2. If you have not already done so, register through GoRemote: Set-up or if previously registered go directly to GoRemote: Log In

| 🛞 Atrium Health                                                                 |                                                                                          |                                                                         | Search                                                                      |
|---------------------------------------------------------------------------------|------------------------------------------------------------------------------------------|-------------------------------------------------------------------------|-----------------------------------------------------------------------------|
| & Doctors 💡 Locations 🏼 Appo                                                    | ointments 🚯 Get Care Now 🚍 Paym                                                          | nents 💷 News 🏦 Giving                                                   | Menu =                                                                      |
| HOME / ATRIUM HEALTH CONNECT FOR EMI                                            | PLOYEES                                                                                  |                                                                         | <del>0</del>                                                                |
| Atrium Health (                                                                 | Connect for Emplo                                                                        | oyees                                                                   |                                                                             |
| Welcome to your external site for emp<br>firewall settings individuals may have | oloyee self-service. Your secure network lo<br>on their PC, Atrium Health cannot guarant | gin is required to access these si<br>ee or support technical issues wl | tes. Because of the different security and<br>en connecting to our network. |
| If you are not an employee of Atrium                                            | Health and have accessed this page in erro                                               | or, please return to our home pag                                       | ge.                                                                         |
| Integrity in Business Pra                                                       | ctices                                                                                   |                                                                         |                                                                             |
| The Atrium Health Code of Conduct of professional behaviors that all employ     | defines the basic expectations that are a p<br>rees and vendors should follow.           | art of our standards of business o                                      | conduct which are the personal and                                          |
| 03                                                                              | ?                                                                                        | ?                                                                       |                                                                             |
| Webmail                                                                         | Remote Access Herp                                                                       | GoRemote: Setup                                                         | GoRemote: Log In                                                            |
| A GE HUNDERSE CARANTE<br>ShiftSelect*                                           |                                                                                          |                                                                         | 1                                                                           |
| ShiftSelect                                                                     | Office 365                                                                               | Office 365 Regional Facili                                              | ties                                                                        |
|                                                                                 |                                                                                          |                                                                         |                                                                             |
|                                                                                 |                                                                                          |                                                                         |                                                                             |
|                                                                                 |                                                                                          |                                                                         |                                                                             |

- Citrix Receiver × + - 0 > → C ① goremote.carolinas **☆ 0** ۵ (
  Atrium Health Q, Search Favorites D 0 • 羨 Details Details Details Details Details Details Canopy-PowerChart Canopy Do SCO Encompass Bridge Scotland E Everbridge A Your x 1 0 P 🞴 Details Details Details Excel 2016 Access 2016 Office 365 Outlook 2016 PowerPoint 2016 ß w 3 'n Details Details Details Details Word 2016 **Your HR Icon**
- 3. Click on the Your HR Icon on the Citrix Receiver.

# Annual Enrollment Updates in Your HR Link

1. Annual Enrollment changes can be made in Your HR Link by clicking on the Employee tab and then clicking My SCTL Open Enrollment on the far right side.

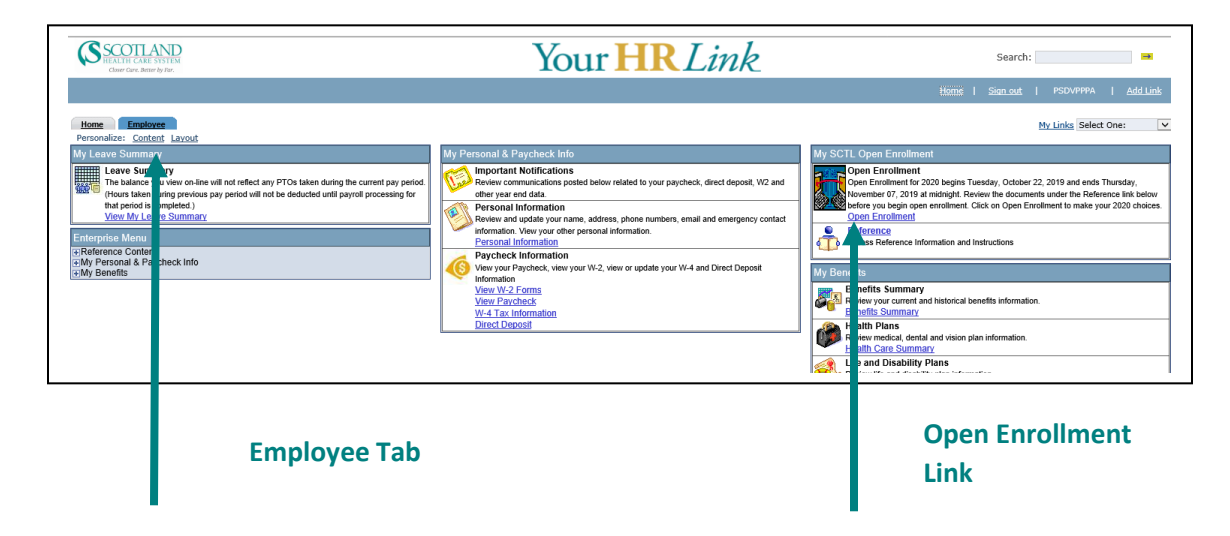

- 2. Following are screenshots of the open enrollment pages for you to review. Please note:
  - a. You must re-enroll annually in the Flexible Spending Accounts (FSA) and Health Savings Account (HSA). FSA and HSA deductions will stop 12/31/2019 if you do not enroll.
  - b. You must enter a social security number to add a dependent to your insurance coverage.
  - c. We will offer separate benefit premiums for tobacco users & non-tobacco users in 2020. You must elect whether you are a tobacco user when you enroll in your benefits and certify this statement is accurate when you submit your elections.
  - d. You may make changes during annual enrollment after you initially submit your elections if you change your mind. All changes must be submitted by 11/7/2019.
  - e. Beneficiary information has been transferred from ADP into PeopleSoft. You will have the opportunity during open enrollment to add or make changes to beneficiary information. Remember if you have multiple beneficiaries you will need to make sure total allocations equal 100%.

### **Screenshot Examples:**

Favorites ( Main Menu > Self Service > Benefits > Benefits Enrollment

### My Benefits Enrollment

Julianna Bye

After your initial enrollment, the only time you may change your benefit elections is during Open Enrollment or when you experience a qualified family status change (examples: marriage, divorce, birth of a child, adoption of a child, loss or gain of other coverage).

To begin your enrollment, click My Enrollment.

To exit when you are finished, click Sign Out in the upper right hand corner.

Benefits Enrollment Guide

| Open Enrollment |            |        |                    |               |
|-----------------|------------|--------|--------------------|---------------|
| Description     | Date       | Status | Job Title          |               |
| Open Enrollment | 01/01/2020 | Open   | Clinical Recruiter | My Enrollment |

Once you click My Enrollment, it might take a few seconds for your benefits enrollment information to load.

### My Open Enrollment

Julianna Bye

Important: Your Core Benefits enrollment will not be complete until you click Submit.

Reminder: You are required to make a HSA or FSA election for 2020 if you want to be enrolled in the benefit plan.

If you choose Waive or do not make a HSA or FSA Plan Election you will NOT be enrolled.

### Click Edit to make changes to your elections.

| Enrollment Summary and Premiums 🔞                                                                           |                                    |
|----------------------------------------------------------------------------------------------------|------------------------------------|
| Medical                                                                                                    | Before Tax After Tax Edit          |
| Current: Consumer Directed Health SCTL:Teammate Only<br>New: Consumer Directed Health SCTL:Teammate<br>Only | 10.00                              |
| HSA(Health Savings Account)                                                                                 | Before Tax After Tax Edit          |
| Current: Health Savings Acct - Scotland: \$800.00<br>New: Waive                                             | 0.00                               |
| Dental                                                                                                    | Before Tax After Tax Edit          |
| Current: Dental BuyUp - Scotland:Teammate Only<br>New: Dental BuyUp - Scotland:Teammate Only                | 12.57<br>Refere Tay After Tay Edit |
|                                                                                                    | Delote tax Allei tax               |
| New: Vision - Scotland: Learnmate Only<br>New: Vision - Scotland:Tearnmate Only                             | 5.50                               |
| Supplemental Life                                                                                           | Before Tax After Tax Edit          |
| Current: Waive<br>New: Waive                                                                                |                                    |
| Dependent Life                                                                                              | Before Tax After Tax Edit          |
| Current: Waive<br>New: Waive                                                                                |                                    |
| FSA Health Care                                                                                             | Before Tax After Tax Edit          |
| Current: Waive<br>New: Waive                                                                                | 0.00                               |
| FSA Dependent Day Care                                                                                      | Before Tax After Tax Edit          |
| Current: Waive<br>New: Waive                                                                                | 0.00                               |

The table below summarizes your estimated per pay period costs for only elected benefits above.

| My Election Summary                            |       |            |           |
|------------------------------------------------|-------|------------|-----------|
| Summarized estimates for new Benefit Elections | Total | Before Tax | After Tax |
| Your Costs                                     | 28.07 | 28.07      | 0.00      |

Important: Your enrollment will not be complete until you click Submit.

Click Submit to send your final elections.

Submit

### Medical

Julianna Bye

Important! Your current coverage is: Consumer Directed Health SCTL with Teammate Only coverage. Make your election for 2020. You will continue with this coverage if you do not make a new election.

If you choose Waive, you will not be enrolled.

### Select an Option

Here Are Your Available Options With Your Per-Pay-Period Costs:

### Overview of all Plans

Selecting a plan automatically enrolls the teammate. Scroll down this page and follow the instructions provided to enroll your dependents.

| ۲ | Consumer | Directed | Health | SCTL |
|---|----------|----------|--------|------|
|---|----------|----------|--------|------|

| Coverage Level        | Your    | Costs Tax Class |
|-----------------------|---------|-----------------|
| Teammate Only         | \$10.00 | Before-Tax      |
| Teammate + Spouse     | \$79.00 | Before-Tax      |
| Teammate + 1 Child    | \$50.00 | Before-Tax      |
| Teammate + Child(ren) | \$57.00 | Before-Tax      |
| Family                | \$98.00 | Before-Tax      |

Consumer Directed Tobacco Plan

Traditional Health Plan - SCTL

Traditional Tobacco Plan - SCT

Waive - This option provides no plan coverage.

### Enroll My Dependents 👔

Important: Please review dependents below. Those checked are currently enrolled in plan.

| My Dependent(s) |      |              |
|-----------------|------|--------------|
| Enroll          | Name | Relationship |
|                 |      |              |

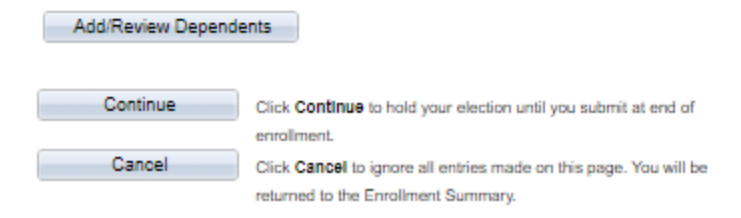

### Medical

Julianna Bye

Important: Your Core Benefits enrollment will not be complete until you click Submit.

Reminder: You are required to make a HSA or FSA election for 2020 if you want to be enrolled in the benefit plan.

If you choose Waive or do not make a HSA or FSA Plan Election you will NOT be enrolled.

|      |       |             |  | <br>- | -           |  |
|------|-------|-------------|--|-------|-------------|--|
| 1000 |       | _           |  |       | _           |  |
|      | 1 - 1 | <b>F</b> -1 |  | <br>  | <b>e</b> -1 |  |

| Coverage Details               |                       |           |            |   |
|--------------------------------|-----------------------|-----------|------------|---|
| Plan Name                      | Coverage Level        | Your Cost | Tax Class  |   |
| Consumer Directed Health SCTL  | Teammate Only         | 10.00     | Before-Tax | ^ |
| Consumer Directed Health SCTL  | Teammate + Spouse     | 79.00     | Before-Tax |   |
| Consumer Directed Health SCTL  | Teammate + 1 Child    | 50.00     | Before-Tax |   |
| Consumer Directed Health SCTL  | Teammate + Child(ren) | 57.00     | Before-Tax |   |
| Consumer Directed Health SCTL  | Family                | 98.00     | Before-Tax |   |
| Consumer Directed Tobacco Plan | Teammate Only         | 20.00     | Before-Tax |   |
| Consumer Directed Tobacco Plan | Teammate + Spouse     | 89.00     | Before-Tax |   |
| Consumer Directed Tobacco Plan | Teammate + 1 Child    | 60.00     | Before-Tax |   |
| Consumer Directed Tobacco Plan | Teammate + Child(ren) | 67.00     | Before-Tax |   |
| Consumer Directed Tobacco Plan | Family                | 108.00    | Before-Tax |   |
| Traditional Health Plan - SCTL | Teammate Only         | 65.00     | Before-Tax |   |
| Traditional Health Plan - SCTL | Teammate + Spouse     | 193.00    | Before-Tax |   |
| Traditional Health Plan - SCTL | Teammate + 1 Child    | 128.00    | Before-Tax |   |
| Traditional Health Plan - SCTL | Teammate + Child(ren) | 144.00    | Before-Tax |   |
| Traditional Health Plan - SCTL | Family                | 236.00    | Before-Tax | ~ |

Return

### Medical

Julianna Bye

Important: Your Core Benefits enrollment will not be complete until you click Submit.

Reminder: You are required to make a HSA or FSA election for 2020 if you want to be enrolled in the benefit plan.

If you choose Waive or do not make a HSA or FSA Plan Election you will NOT be enrolled.

# Your Election You have elected Consumer Directed Health SCTL with Teammate Only coverage. Your Estimated Per-Pay-Period Cost Your Cost: \$10.00 Notes Once submitted, this election will take effect on 01/01/2020. Deductions for this election will start with your first pay check of the year. Continue Click Continue to hold your election until you are ready to submit your final enrollment. Cancel Click Cancel to go back and change your elections.

# Add/Review My Dependent(s)

### Julianna Bye

The people below are listed as your dependents and may be eligible for Benefits Coverage. To add your new dependent(s) click Add a Dependent.

1 To make changes to an existing dependent, contact Human Resources.

No Dependents on Record

Add a Dependent

Return to Event Selection

# **Dependent Personal Information**

### Julianna Bye

Select Save once you have added your Dependent's personal information. This information will go into effect as of Jan 1, 2020.

| Personal Information       |        |                          |
|----------------------------|--------|--------------------------|
| *First Name:               |        |                          |
| Middle Name:               |        |                          |
| *Last Name:                |        |                          |
| Name Suffix:               | Q      |                          |
| *Date of Birth:            | (ii)   |                          |
| *Gender:                   | Male 🔻 |                          |
| SSN:                       |        | (Social Security Number) |
| *Relationship to Employee: | ¥      |                          |

| Dependent Required Fields:    |
|-------------------------------|
| First Name                    |
| Last Name                     |
| <mark>Date of Birth</mark>    |
| <mark>Gender</mark>           |
| Social Security #             |
| Relationship to Employee      |
| Address – update if different |
| from teammate address         |

# Address and Telephone

### Same Address as Employee

Address: 521 S. Main Street Laurinburg, NC 28352

|  | Same | Phone | as | Employee |  |
|--|------|-------|----|----------|--|
|--|------|-------|----|----------|--|

Phone:

Save

\* Required Field

### **HSA(Health Savings Account)**

Julianna Bye

Important! Your current coverage is: Health Savings Acct - Scotland with an annual A pledge of \$800.00. A new HSA election is required each year to receive any contributions, including:

- Payroll Deductions
  Employer Contributions
  One-time Contributions

If you choose Waive, you will not be enrolled.

This benefit plan requires enrollment in a Consumer Directed Health Plan

| Select an Option                                                                                                    |
|----------------------------------------------------------------------------------------------------|
|                                                                                                    |
| Elect HSA(Health Savings Account)                                                                                                    |
| O Waive                                                                                                    |
| Important: You are not eligible for an HSA (Health Savings Account) if you are enrolled in the following:                                                      |
| Enrolled in Medicare, Medicaid, Tricare, received VA medical or prescription benefits in the 3 months prior to the effective date of the HSA                   |
| You are covered by other medical health coverage that is not an HSA-qualified high<br>deductible health plan                                                   |
| You or your spouse have a healthcare flexible spending account that is not a Limited-<br>Purpose FSA                                                           |
| If you are enrolling in Medicare within 6 months, contact SHIIP for HSA requirements                                                                           |
| Make sure you Waive HSA.                                                                                                    |
|                                                                                                    |
| Contributions                                                                                                    |
| Enter your annual contribution below in the green box. Please remember to subtract Employer<br>contributions before determining your election. IRS Limits are: |
| Teammate Only: \$3550                                                                                                    |

- Family: \$7100
- An additional \$1000 is allowed for teammates 55 and over.

Suggested annual contribution is \$1100.00.

A minimum annual contribution of \$26.00 is required.

| Maximum total contribution:            | \$3550.00 |
|----------------------------------------|-----------|
| Maximum Teammate Annual Contribution:  | \$3550.00 |
| Minimum Teammate Annual Contribution:  | \$26.00   |
| Enter Your Annual Contribution Amount: | \$2000.0  |
| Per Pay Period Deduction Amount:       | \$76.92   |

| Continue | Click Continue to hold your election until you submit at end of   |
|----------|-------------------------------------------------------------------|
|          | enrollment.                                                       |
| Cancel   | Click Cancel to ignore all entries made on this page. You will be |
|          | returned to the Enrollment Summary.                               |

# **HSA(Health Savings Account)**

### Julianna Bye

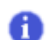

Important: Your Core Benefits enrollment will not be complete until you click Submit.

Reminder: You are required to make a HSA or FSA election for 2020 if you want to be enrolled in the benefit plan.

If you choose Waive or do not make a HSA or FSA Plan Election you will NOT be enrolled.

### Your Election

You have elected to enroll in the Health Savings Acct - Scotland plan with an annual pledge of \$2,000.00.

### Your Contributions

Your approximate per-pay-period contribution will be \$76.92.

### Notes

Once submitted, this election will take effect on 01/01/2020.

Deductions for this election will start with your first pay check of the year.

Continue Cancel

Click Continue to hold your elections until you are ready to submit your final

enrollment.

Click Cancel to go back and change your elections.

### Dental

Julianna Bye

Important! Your current coverage is: Dental BuyUp - Scotland with Teammate Only coverage. Make your election for 2020. You will continue with this coverage if you do not make a new election.

If you choose Waive, you will not be enrolled.

### Select an Option

Here Are Your Available Options With Your Per-Pay-Period Costs:

### Overview of all Plans

Selecting a plan automatically enrolls the teammate. Scroll down this page and follow the instructions provided to enroll your dependents.

| Dental Core - Scotland  |         |                 |
|-------------------------|---------|-----------------|
| Dental BuyUp - Scotland |         |                 |
| Coverage Level          | Your    | Costs Tax Class |
| Teammate Only           | \$12.57 | Before-Tax      |
| Teammate + Spouse       | \$24.95 | Before-Tax      |
| Teammate + Child(ren)   | \$29.73 | Before-Tax      |
| Family                  | \$42.09 | Before-Tax      |

Waive - This option provides no plan coverage.

### Enroll My Dependents 👩

Important: Please review dependents below. Those checked are currently enrolled in plan.

| My Dependent(s) |      |              |
|-----------------|------|--------------|
| Enroll          | Name | Relationship |
|                 |      |              |

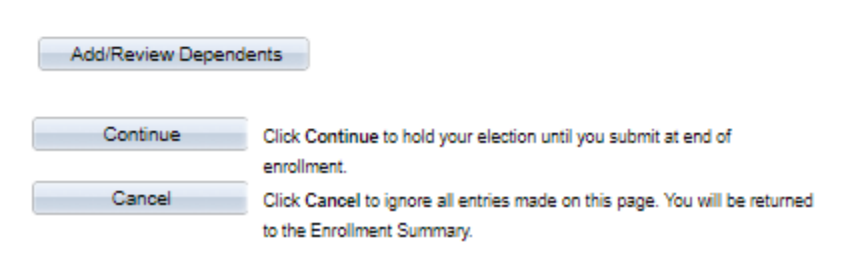

### Dental

Julianna Bye

Important: Your Core Benefits enrollment will not be complete until you click Submit.

Reminder: You are required to make a HSA or FSA election for 2020 if you want to be enrolled in the benefit plan.

If you choose Waive or do not make a HSA or FSA Plan Election you will NOT be enrolled.

| Coverage Details        |                       |           |            |
|-------------------------|-----------------------|-----------|------------|
| Plan Name               | Coverage Level        | Your Cost | Tax Class  |
| Dental Core - Scotland  | Teammate Only         | 6.38      | Before-Tax |
| Dental Core - Scotland  | Teammate + Spouse     | 12.55     | Before-Tax |
| Dental Core - Scotland  | Teammate + Child(ren) | 17.71     | Before-Tax |
| Dental Core - Scotland  | Family                | 24.14     | Before-Tax |
| Dental BuyUp - Scotland | Teammate Only         | 12.57     | Before-Tax |
| Dental BuyUp - Scotland | Teammate + Spouse     | 24.95     | Before-Tax |
| Dental BuyUp - Scotland | Teammate + Child(ren) | 29.73     | Before-Tax |
| Dental BuyUp - Scotland | Family                | 42.09     | Before-Tax |

<u>Return</u>

# Dental

Julianna Bye

Important: Your Core Benefits enrollment will not be complete until you click Submit. A

Reminder: You are required to make a HSA or FSA election for 2020 if you want to be enrolled in the benefit plan.

If you choose Waive or do not make a HSA or FSA Plan Election you will NOT be enrolled.

### Your Election

You have elected Dental BuyUp - Scotland with Teammate Only coverage.

Your Estimated Per-Pay-Period Cost

Your Cost:

\$12.57

### Notes

Once submitted, this election will take effect on 01/01/2020. Deductions for this election will start with your first pay check of the year.

| • |
|---|
|   |
|   |

Click Continue to hold your elections until you are ready to submit your final enrollment.

Click Cancel to go back and change your elections.

### Vision

Julianna Bye

Important! Your current coverage is: Vision - Scotland with Teammate Only coverage. Make your election for 2020. You will continue with this coverage if you do not make a new election.

If you choose Waive, you will not be enrolled.

### Select an Option

Here Are Your Available Options With Your Per-Pay-Period Costs:

### Overview of all Plans

Selecting a plan automatically enrolls the teammate. Scroll down this page and follow the instructions provided to enroll your dependents.

Vision - Scotland

| Coverage Level       | Your    | Costs Tax Class |
|----------------------|---------|-----------------|
| Teammate Only        | \$5.50  | Before-Tax      |
| Teammate + 1         | \$10.45 | Before-Tax      |
| Teammate + 2 or more | \$15.95 | Before-Tax      |

Waive - This option provides no plan coverage.

### Enroll My Dependents 😰

Important: Please review dependents below. Those checked are currently enrolled in plan.

| My Dependent(s) |      |              |
|-----------------|------|--------------|
| Enroll          | Name | Relationship |
|                 |      |              |

| Add/Review Depend | lents                                                                                                   |
|-------------------|----------------------------------------------------------------------------------------------------|
| Continue          | Click Continue to hold your election until you submit at end of<br>enrollment.                          |
| Cancel            | Click Cancel to ignore all entries made on this page. You will be returne<br>to the Enrollment Summary. |

### Vision

Julianna Bye

Important: Your Core Benefits enrollment will not be complete until you click Submit.

Reminder: You are required to make a HSA or FSA election for 2020 if you want to be enrolled in the benefit plan.

If you choose Waive or do not make a HSA or FSA Plan Election you will NOT be enrolled.

### Coverage Details

| Plan Name         | Coverage Level       | Your Cost | Tax Class  |
|-------------------|----------------------|-----------|------------|
| Vision - Scotland | Teammate Only        | 5.50      | Before-Tax |
| Vision - Scotland | Teammate + 1         | 10.45     | Before-Tax |
| Vision - Scotland | Teammate + 2 or more | 15.95     | Before-Tax |

<u>Return</u>

# My Benefits Enrollment Vision Julianna Bye Important: Your Core Benefits enrollment will not be complete until you click Submit. a Reminder: You are required to make a HSA or FSA election for 2020 if you want to be enrolled in the benefit plan. If you choose Waive or do not make a HSA or FSA Plan Election you will NOT be enrolled. Your Election You have elected Vision - Scotland with Teammate Only coverage. Your Estimated Per-Pay-Period Cost Your Cost: \$5.50 Notes Once submitted, this election will take effect on 01/01/2020. Deductions for this election will start with your first pay check of the year. Continue Click Continue to hold your elections until you are ready to submit your final enroliment. Cancel Click Cancel to go back and change your elections.

# Supplemental Life

### Emilia Gadue

Supplemental Life insurance allows you to purchase coverage in addition to what's provided by the basic life plan.

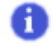

I

Important! Your current coverage is: Waive. Make your election for 2020. You will continue with this coverage if you do not make a new election.

If you choose Waive, you will not be enrolled.

### Select an Option

Here Are Your Available Options With Your Per-Pay-Period Costs:

|   | Coverage Level                    | Your Cost | Tax Class  |
|---|-----------------------------------|-----------|------------|
| 0 | SupLife 1X - SCTL<br>( \$50,000)  | 3.92      | Before-Tax |
| 0 | SupLife 2X - SCTL<br>(\$100,000)  | 7.85      | Before-Tax |
| 0 | SupLife 3X - SCTL<br>(\$150,000)  | 11.77     | Before-Tax |
| 0 | SupLife 4X - SCTL<br>(\$190,000)  | 14.91     | Before-Tax |
| 0 | SupLife 5X - SCTL<br>( \$200,000) | 15.69     | Before-Tax |
| ۲ | Waive                             |           |            |

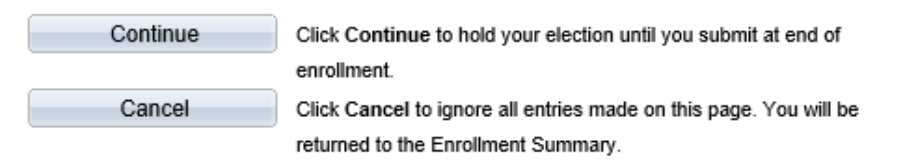

### If an election is made you will receive this screen.

### Designate Your Beneficiaries

The following list displays all individuals who are eligible to be your beneficiaries. If an individual is missing from this list, use the Add/Review Beneficiaries button to determine why they are not eligible.

### Add/Review Beneficiaries

You may designate the following individuals as Primary or Secondary beneficiaries by allocating a percent to them. Secondary beneficiaries receive benefits only if all Primary beneficiaries are deceased.

If you select flat dollar amounts, then one beneficiary must be designated to receive any left over money from the policy.

All percents for Primary beneficiaries must total 100.

All percents for Secondary beneficiaries (if any) must also total 100.

| Enter Primary Allocations as:   | Percent |
|---------------------------------|---------|
| Enter Secondary Allocations as: | Percent |

| Allocation Details |                                         |                               |                                 |                           |    |                           |
|--------------------|-----------------------------------------|-------------------------------|---------------------------------|---------------------------|----|---------------------------|
| Name               | Relationship                            | Current<br>Primary<br>Percent | Current<br>Secondary<br>Percent | New Primary<br>Allocation | Ne | w Secondary<br>Allocation |
|                    |                                         |                               |                                 |                           |    |                           |
|                    |                                         |                               |                                 | Total:                    | 0  | 0                         |
| Continue           | Click Continue to hold your election un | til vou submit a              | at end of                       |                           |    |                           |

| Continue | Click Continue to hold your election until you submit at end of   |
|----------|-------------------------------------------------------------------|
|          | enrollment.                                                       |
| Cancel   | Click Cancel to ignore all entries made on this page. You will be |
|          | returned to the Enrollment Summary.                               |

# Primary Allocations and/or Secondary Allocations <u>must</u> = 100 or you will receive an error.

| Allocation Details |                                         |                               |                                 |                           |     |                             |
|--------------------|-----------------------------------------|-------------------------------|---------------------------------|---------------------------|-----|-----------------------------|
| Name               | Relationship                            | Current<br>Primary<br>Percent | Current<br>Secondary<br>Percent | New Primary<br>Allocation |     | New Secondary<br>Allocation |
| Spouse Gadue       | Spouse                                  |                               |                                 | 100                       |     |                             |
|                    |                                         |                               |                                 | Total:                    | 100 | 0                           |
| Continue           | Click Continue to hold your election un | til you submit                | at end of                       |                           |     |                             |
|                    | enrollment.                             |                               |                                 |                           |     |                             |
| Cancel             | Click Cancel to ignore all entries made | on this page.                 | You will be                     |                           |     |                             |
|                    | returned to the Enrollment Summary.     |                               |                                 |                           |     |                             |

# **Supplemental Life**

Emilia Gadue

0

Important: Your Core Benefits enrollment will not be complete until you click Submit.

Reminder: You are required to make a HSA or FSA election for 2020 if you want to be enrolled in the benefit plan.

If you choose Waive or do not make a HSA or FSA Plan Election you will NOT be enrolled.

### Your Election

You have elected SupLife 3X - SCTL (\$150,000) coverage.

Your Estimated Per-Pay-Period Cost

### Your Cost:

\$11.77

| Your Primary Beneficiary Allocations |              |                    |
|--------------------------------------|--------------|--------------------|
| Primary Allocation Details           |              |                    |
| Name                                 | Relationship | Percent of Benefit |
| Spouse Gadue                         | Spouse       | 100                |

Your Secondary Beneficiary Allocations

You have not designated any secondary beneficiaries.

### Notes

The actual amount of coverage for this plan is based upon your salary, and will vary in accordance with any changes to your salary over time.

The premium for this plan is based upon your age as of the end of each pay period. As a result, your deduction amount may change at your next birthday.

Once submitted, this election will take effect on 01/01/2020. Deductions for this election will start with your first pay check of the year.

| 1 | Continue |
|---|----------|
| i | Continue |
|   |          |

Click Continue to hold your elections until you are ready to submit your final enrollment.

Cancel

Click Cancel to go back and change your elections.

# **Dependent Life**

Emilia Gadue

Dependent Life insurance allows you to purchase life insurance for your child(ren). You are the beneficiary of this life insurance.

0

Important! Your current coverage is: DepLife \$10k- SCTL: \$10,000. You will continue with this coverage if you do not make a new election.

If you elect Supplemental Life insurance you may elect Dependent Life insurance in increments of \$2,000 up to \$10,000 for eligible dependent children.

If you do not elect Supplemental Life insurance you may elect Dependent Life in increments \$2,000 up to \$4,000.

If you choose Waive, you will not have a teammate election.

### Select an Option

Here Are Your Available Options With Your Per-Pay-Period Costs:

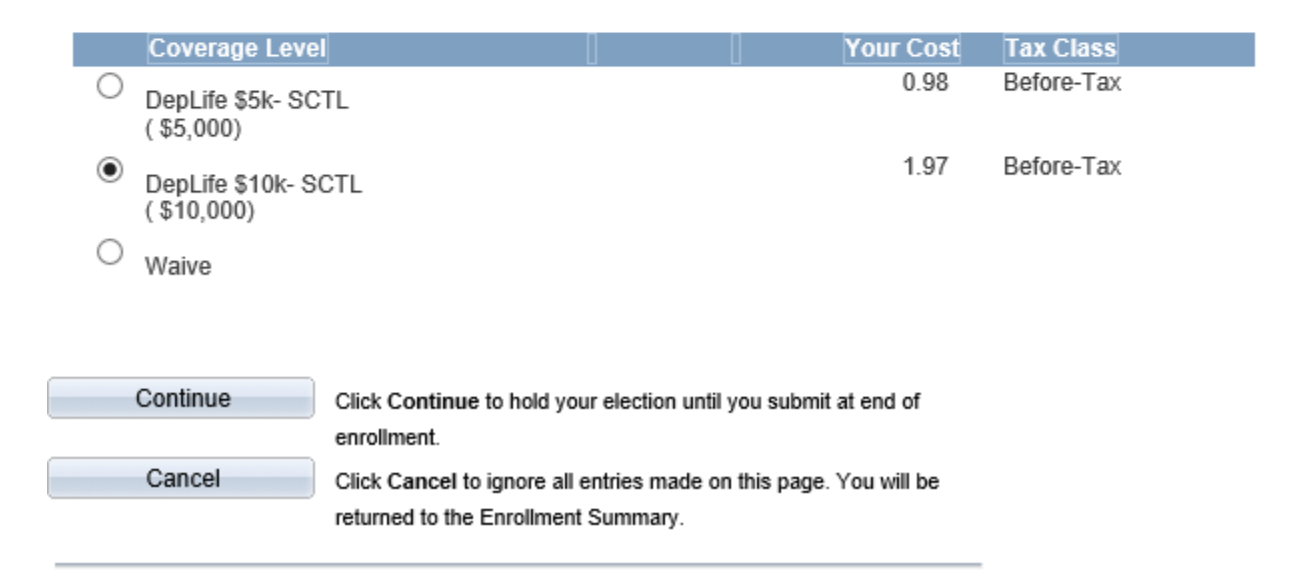

# **Dependent Life**

Emilia Gadue

M Important: Your Core Benefits enrollment will not be complete until you click Submit.

Reminder: You are required to make a HSA or FSA election for 2020 if you want to be enrolled in the benefit plan.

If you choose Waive or do not make a HSA or FSA Plan Election you will NOT be enrolled.

### Your Election

You have elected DepLife \$10k- SCTL (\$10,000) coverage.

### Your Estimated Per-Pay-Period Cost

Your Cost:

\$1.97

### Notes

The actual amount of coverage for this plan is based upon your salary, and will vary in accordance with any changes to your salary over time.

Once submitted, this election will take effect on 01/01/2020. Deductions for this election will start with your first pay check of the year.

Continue

Click Continue to hold your elections until you are ready to submit your final enrollment.

Cancel

Click Cancel to go back and change your elections.

## **FSA Health Care**

Emilia Gadue

a

Important! Your current coverage is: Waive. Make your election for 2020. You will continue with this coverage if you do not make a new election.

This benefit plan requires enrollment in one of the following plans: Medical

| Select an Option  |                                                                               |
|-------------------|-------------------------------------------------------------------------------|
| O FSA Health - Se | CTL                                                                           |
| O FSA Tobacco -   | SCTL                                                                          |
| O Limited Purpose | e FSA - SCTL                                                                  |
| O Limited FSA Tol | bacco SCT                                                                     |
| Waive             |                                                                               |
|                   |                                                                               |
| Continue          | Click Continue to hold your election until you submit at end of<br>enrollment |
| Cancel            | Click Cancel to ignore all entries made on this page. You will be             |

| CHIOMHCHL.                                                        |
|-------------------------------------------------------------------|
| Click Cancel to ignore all entries made on this page. You will be |
| returned to the Enrollment Summary.                               |

### My Benefits Enrollment

### **FSA Health Care**

Julianna Bye

Flexible Spending Accounts Worksheet

Use this worksheet to enter your desired Per-Pay-Period Contribution.

Click Calculate and the system will determine your annual pledge amount.

Click Return to go back to Flexible Spending Account enrollment.

Estimate from Annual Pledge

| Estimated Per-Pay-Period Contribution:                        | 23.08     |
|---------------------------------------------------------------|-----------|
| Multiplied by Pay Periods Remaining:                          | 26        |
| Plus Your Year-To-Date Contributions:                         | 0.00      |
| Your New Annual Pledge:                                       | 600.08    |
| Return to Benefits Enrollment - Health Care Flexible Spending | Calculate |

### **FSA Health Care**

Julianna Bye

### Flexible Spending Accounts Worksheet

Use this worksheet to enter your desired Annual Pledge.

Your Annual Pledge will be divided by the number of pay periods scheduled for the year.

Click Calculate and the system will estimate your per-pay-period contribution.

Click Return to go back to Flexible Spending Account enrollment.

| Estimate Per-Pay-Period Contributions                         |           |
|---------------------------------------------------------------|-----------|
| Your New Annual Pledge:                                       | 600.08    |
| Minus Your Year-To-Date Contributions:                        | 0.00      |
| Divided by Pay Periods Remaining:                             | 28        |
| Estimated Per-Pay-Period Contribution:                        | 23.08     |
| Return to Benefits Enrollment - Health Care Flexible Spending | Calculate |

### My Benefits Enrollment

### **FSA Health Care**

Julianna Bye

Important: Your Core Benefits enrollment will not be complete until you click Submit.

Reminder: You are required to make a HSA or FSA election for 2020 if you want to be enrolled in the benefit plan.

If you choose Waive or do not make a HSA or FSA Plan Election you will NOT be enrolled.

### Your Election

You have elected to Waive coverage.

### Notes

Once submitted, this election will take effect on 01/01/2020.

Deductions for this election will start with your first pay check of the year.

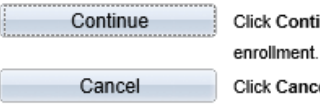

Click Continue to hold your elections until you are ready to submit your final enrollment. Click Cancel to go back and change your elections.

### FSA Dependent Day Care

Julianna Bye

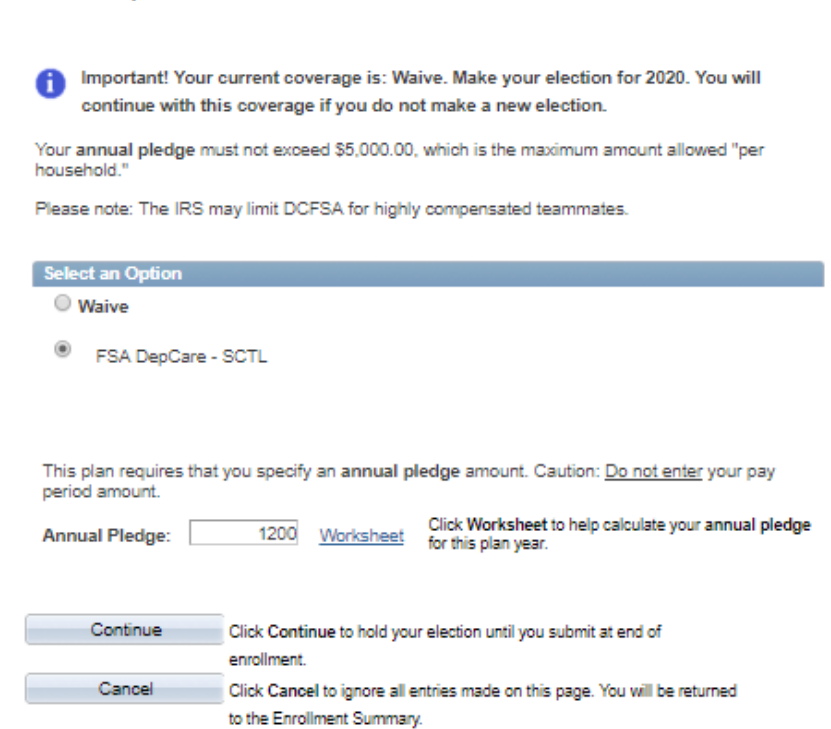

### My Benefits Enrollment

### FSA Dependent Day Care

Julianna Bye

Important: Your Core Benefits enrollment will not be complete until you click Submit.

Reminder: You are required to make a HSA or FSA election for 2020 if you want to be enrolled in the benefit plan.

If you choose Waive or do not make a HSA or FSA Plan Election you will NOT be enrolled.

### Your Election

You have elected to enroll in the FSA DepCare - SCTL plan with an annual pledge of \$500.00.

### Your Contributions

Your approximate per-pay-period contribution will be \$19.23.

### Notes

Once submitted, this election will take effect on 01/01/2020.

Deductions for this election will start with your first pay check of the year.

enroliment

Continue Cancel

Click Cancel to go back and change your elections.

Click Continue to hold your elections until you are ready to submit your final

## My Open Enrollment

Julianna Bye

Important: Your Core Benefits enrollment will not be complete until you click Submit.

Reminder: You are required to make a HSA or FSA election for 2020 if you want to be enrolled in the benefit plan.

If you choose Waive or do not make a HSA or FSA Plan Election you will NOT be enrolled.

### Click Edit to make changes to your elections.

| Enrollment Summary and Premiums 👔                                                                           |                                    |
|----------------------------------------------------------------------------------------------------|------------------------------------|
| Medical                                                                                                    | Before Tax After Tax Edit          |
| Current: Consumer Directed Health SCTL:Teammate Only<br>New: Consumer Directed Health SCTL:Teammate<br>Only | 10.00                              |
| HSA(Health Savings Account)                                                                                 | Before Tax After Tax Edit          |
| Current: Health Savings Acct - Scotland: \$800.00<br>New: Health Savings Acct - Scotland: \$2,000.00        | 78.92                              |
| Dental                                                                                                    | Before Tax After Tax Edit          |
| Current: Dental BuyUp - Scotland:Teammate Only<br>New: Dental BuyUp - Scotland:Teammate Only<br>Vision      | 12.57<br>Before Tax After Tax Edit |
| Current: Vision - Scotland:Teammate Only<br>New: Vision - Scotland:Teammate Only                            | 5.50                               |
| Supplemental Life                                                                                           | Before Tax After Tax Edit          |
| Current: Waive<br>New: Waive                                                                                |                                    |
| Dependent Life                                                                                              | Before Tax After Tax Edit          |
| Current: Waive<br>New: Waive                                                                                |                                    |
| FSA Health Care                                                                                             | Before Tax After Tax Edit          |
| Current: Waive<br>New: Waive                                                                                | 0.00                               |
| FSA Dependent Day Care                                                                                      | Before Lax Anter Lax               |
| Current: Waive<br>New: FSA DepCare - SCTL: \$500.00                                                         | 19.23                              |

The table below summarizes your estimated per pay period costs for only elected benefits above.

| My Election Summary |                                                |        |            |           |      |
|---------------------|------------------------------------------------|--------|------------|-----------|------|
|                     | Summarized estimates for new Benefit Elections | Total  | Before Tax | After Tax |      |
|                     | Your Costs                                     | 124.22 | 124.22     |           | 0.00 |

Important: Your enrollment will not be complete until you click Submit.

Submit

Click Submit to send your final elections.

# My Benefits Enrollment Submit Benefit Elections

Julianna Bye

You have almost completed your Core Benefits enrollment. If you have no further changes,

1. Click I Agree and then Submit to finalize your benefit elections or

2. Click Cancel to return to continue enrollment elections.

You may submit your elections and return to the Enrollment Summary as often as you would like up until the enrollment deadline. However, you must click I Agree/Submit in order for your benefit elections to be processed.

Once the Open Enrollment period ends, you will not be able to make any benefit changes until the next Open Enrollment period unless you have a qualified family status change.

### Penalty Warning Statement:

If it is determined that you are not paying the appropriate medical plan rate, you will be required to retroactively pay the **smoker/tobacco user** rate and further disciplinary action may be taken.

I Agree

### Authorize Elections

By submitting your benefit elections you are authorizing the company to take deductions from your paycheck to pay for your benefit costs.

Submit

Click Submit to send your final elections.

Cancel

Click Cancel if you are not ready to submit your elections and wish to return to the Enrollment Summary.

### Julianna Bye

### \*\*\*\*\*\* REVIEW THIS PAGE AND PRINT FOR YOUR RECORD \*\*\*\*\*\*\*

|             |                                              |            |           | Print this page 🚭 |
|-------------|----------------------------------------------|------------|-----------|-------------------|
| Enrollment  | Summary and Premiums 😰                       |            |           |                   |
| Medical     |                                              | Before Tax | After Tax |                   |
| Contract C  |                                              |            |           |                   |
| Name Co     | onsumer Directed Health SCTL: Learnmate Only | 40.00      |           |                   |
| HSA(Health  | h Savinos Accounti                           | Before Tax | After Tax |                   |
|             | ······································       |            |           |                   |
| Current: He | ealth Savings Acct - Scotland: \$800.00      |            |           |                   |
| New: He     | ealth Savings Acct - Scotland: \$2,000.00    | 76.92      |           |                   |
| Dental      |                                              | Before Tax | After Tax |                   |
| Current: De | ental BuyUp - Scotland:Teammate Only         |            |           |                   |
| New: De     | ental BuyUp - Scotland:Teammate Only         | 12.57      |           |                   |
| Vision      |                                              | Before Tax | After Tax |                   |
| Current: 16 | ining Contined Teammate Only                 |            |           |                   |
| News 16     | ision - Scotland: Learnmate Only             | 5.50       |           |                   |
| Supplemen   | ntal Life                                    | Before Tax | After Tax |                   |
|             |                                              |            |           |                   |
| Current: W  | laive                                        |            |           |                   |
| New: W      | laive                                        |            |           |                   |
| Dependent   | : Lite                                       | Before Tax | After Tax |                   |
| Current: W  | /aive                                        |            |           |                   |
| New: W      | /aive                                        |            |           |                   |
| FSA Health  | 1 Care                                       | Before Tax | After Tax |                   |
| Current: 14 | laine .                                      |            |           |                   |
| News W      | aive<br>Inice                                | 0.00       |           |                   |
| FSA Depen   | ident Dav Care                               | Before Tax | After Tax |                   |
|             |                                              |            |           |                   |
| Current: W  | laive                                        |            |           |                   |
| New: FS     | SA DepCare - SCTL: \$500.00                  | 19.23      |           |                   |

The table below summarizes your estimated per pay period costs for only elected benefits above.

| My Election Summary |           |                    |                |  |
|---------------------|-----------|--------------------|----------------|--|
| Row Label           | Full Cost | Before Tax<br>Cost | After Tax Cost |  |
| Your Costs          | 124.22    | 124.22             | 0.00           |  |

Continue

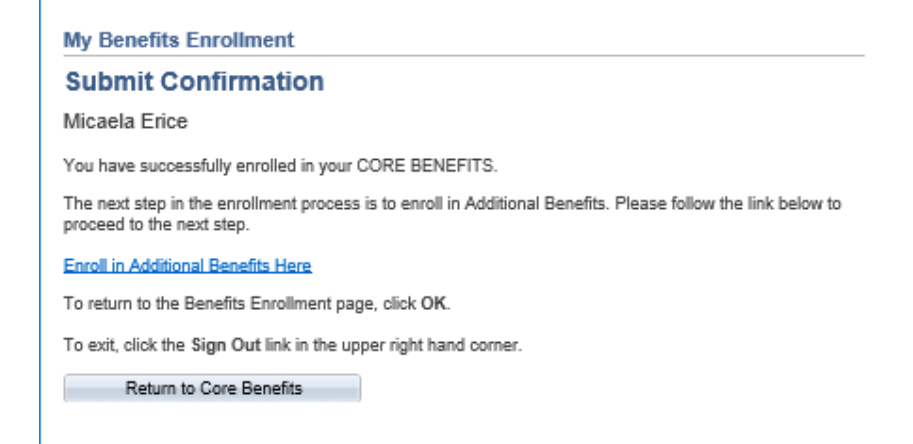

# If you have already entered benefits this is the message you will receive:

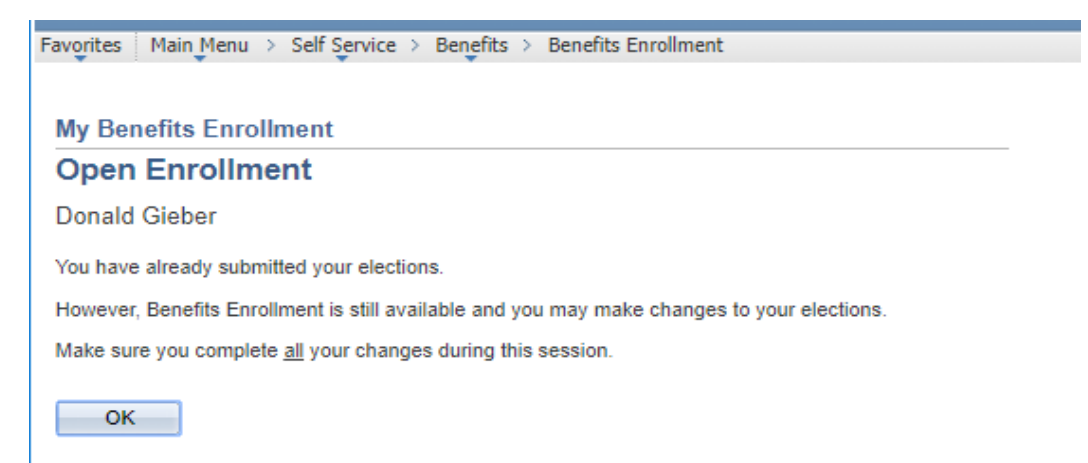

### If the wrong FSA Health or Limited Purpose FSA is selected you will receive one of many different Error and Warning messages. This is one example. u

### My Benefits Enrollment

### **Errors and Warnings**

### Julianna Bye

Your enrollment contains some errors. The following list displays your errors for each benefit election. You will need to correct your errors before you can submit your final benefit elections.

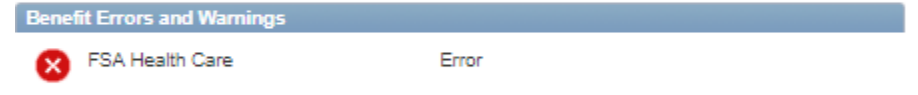

This benefit requires enrollment in a specific benefit and plan option. Go to the appropriate benefit page and make the necessary corrections.

Return Click Return to go back to the Enrollment Summary and correct your benefit elections.